# ScreenCastify 螢幕錄製程式

>>安裝套件: chrome 瀏覽器輸入 ScreenCastify

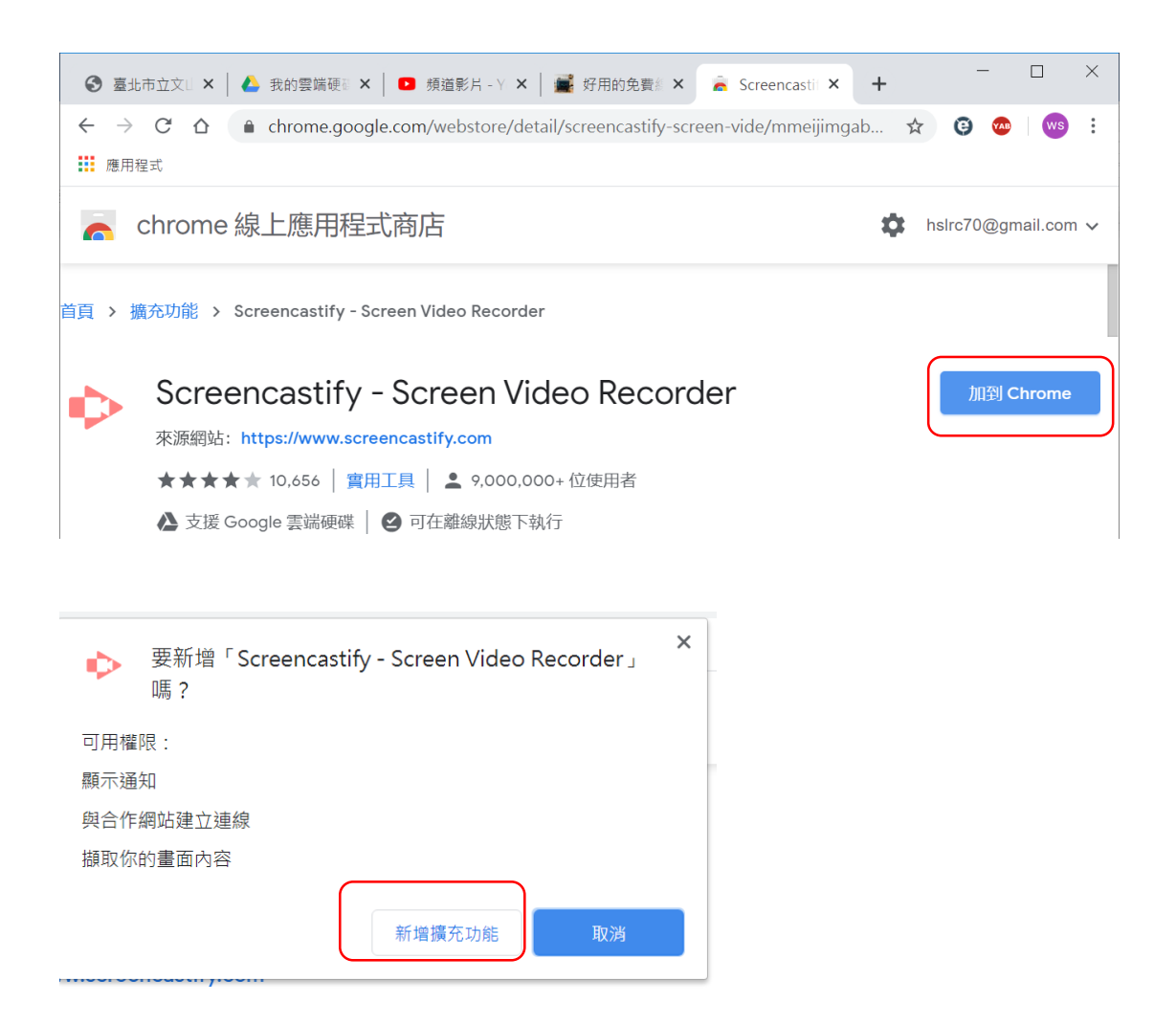

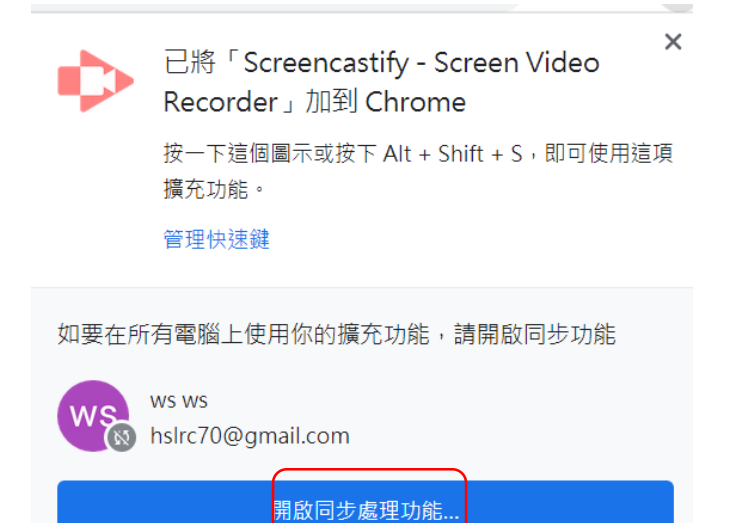

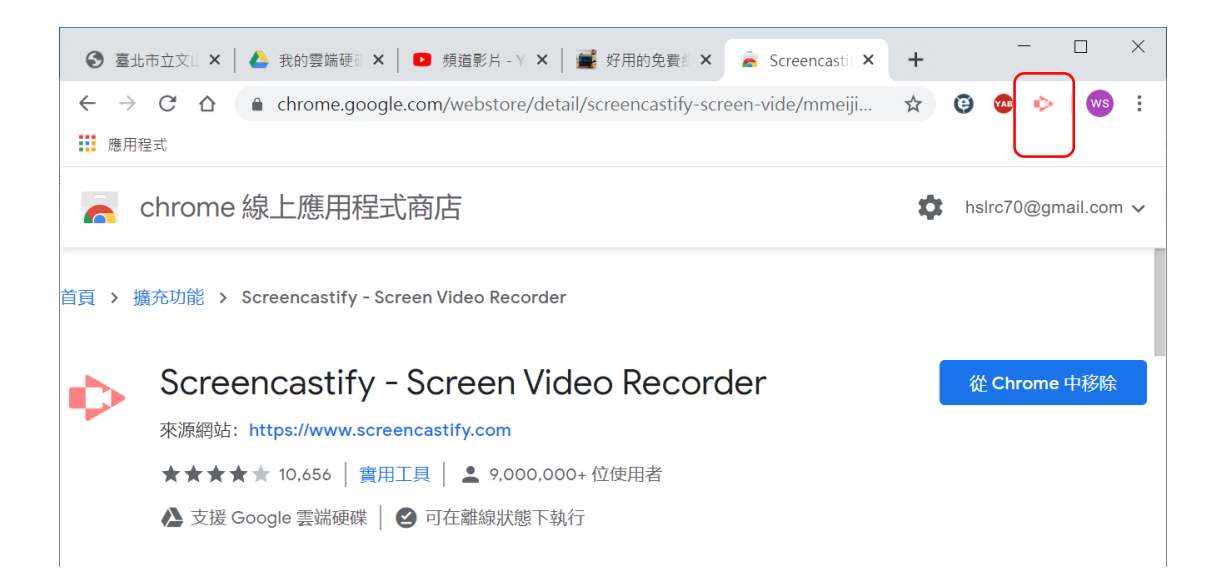

#### >>基本設定(鏡頭、麥克風)

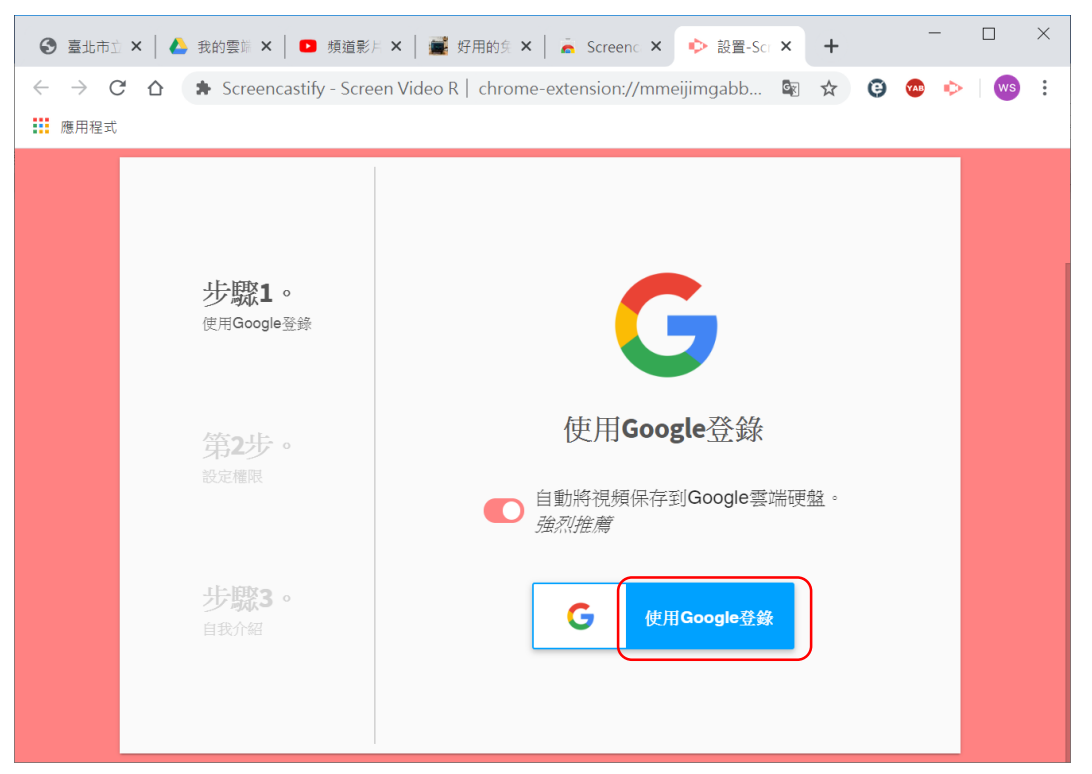

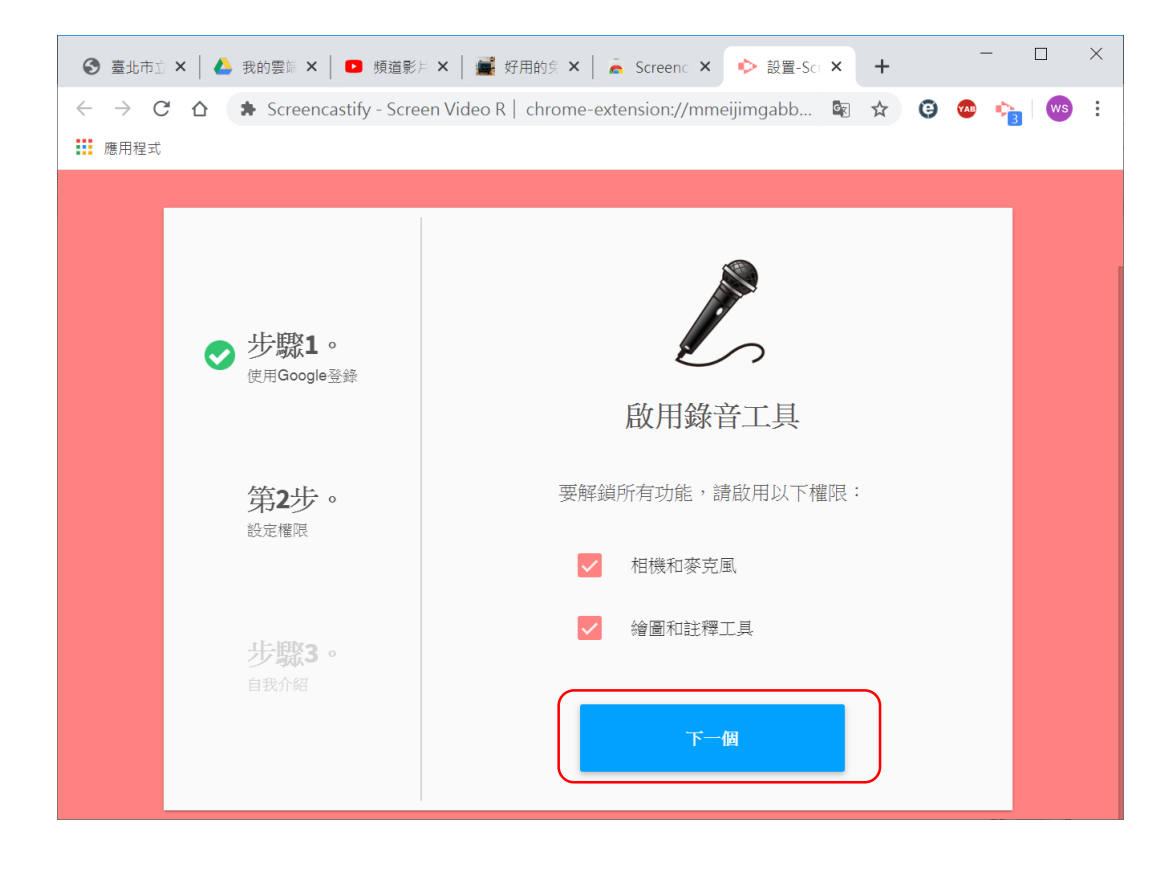

#### >>開始錄製

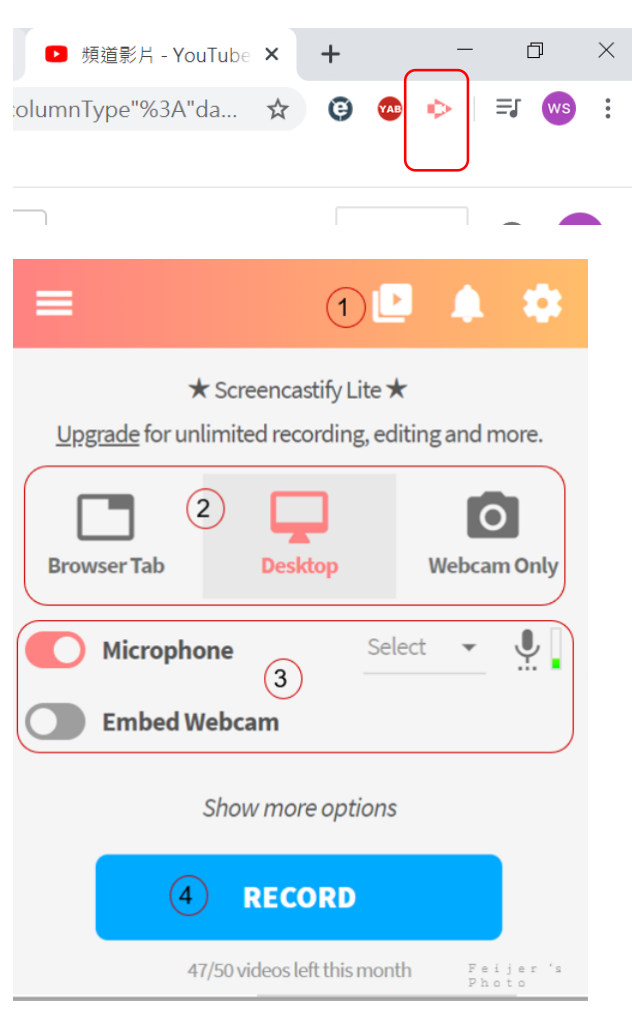

 這邊就是存放個過去您的錄影記錄,不過若是您有在 google drive 上同步儲存, 建議是到那邊去看比較方便。

本次錄影是要採用那一種的錄製?=> 依您的需求來挑選。
 Browser Tab (僅針對瀏覽器的一個分頁來錄製)、
 Desktop(預設,便是針對整個螢幕的畫面來錄影)、
 Webcam Only (僅針對您的螢幕攝影機來錄影)

3. Microphone(麥克風)和 Embed Webcam(攝影機),在這次的錄影中,是否要使用?

4. 都決定好以後,就點選『RECORD』開始錄製。(這下方還會告訴您,免費的用戶,您這個月還有多少隻影片額度可以錄製!)

\*\*而點選開始錄製後,它還先會倒數三秒,讓您有充份的時間將畫面切換到想要的地方去,然後才正式展開錄影。

### >>錄製完成後->導出 MP4

| ∃-Screencastif × + □ ×  |  |  |  |  |
|-------------------------|--|--|--|--|
| #/fil 🖻 🛧 🧿 🐵 ⊳   🗊 뺑 🗄 |  |  |  |  |
|                         |  |  |  |  |
|                         |  |  |  |  |
| 複製共享鏈接                  |  |  |  |  |
| 更多選擇                    |  |  |  |  |
| < 分享 ^                  |  |  |  |  |
| ▶ 發佈到YouTube            |  |  |  |  |
| ▲ 分享到教室                 |  |  |  |  |
| <>> 獲取嵌入代碼              |  |  |  |  |
| 更多選擇                    |  |  |  |  |
| ▲ 下載 ^                  |  |  |  |  |
| ▲ 下載                    |  |  |  |  |
| ■ 導出為MP4                |  |  |  |  |
| 人 体道山之相                 |  |  |  |  |

### 點->出□

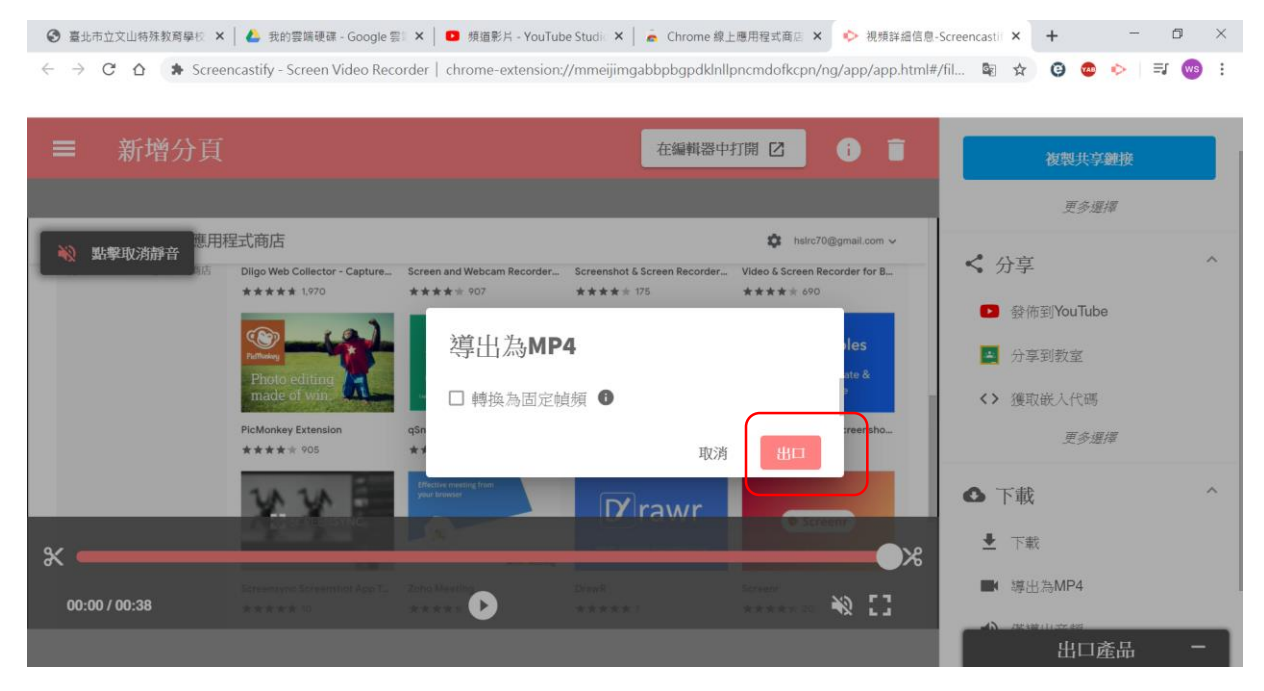

#### 點->下載 MP4

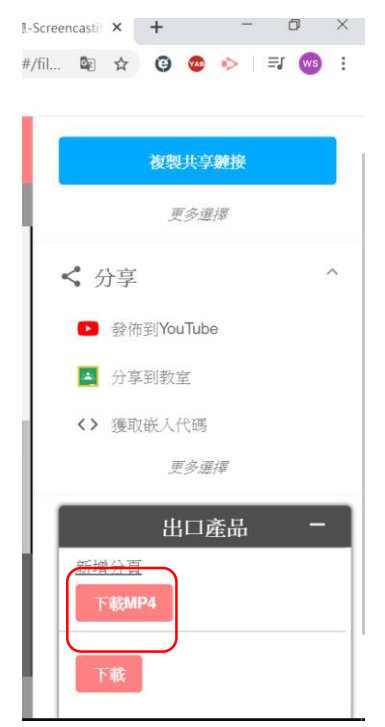

>>上傳 youtube,點錄影機符號->上傳影片

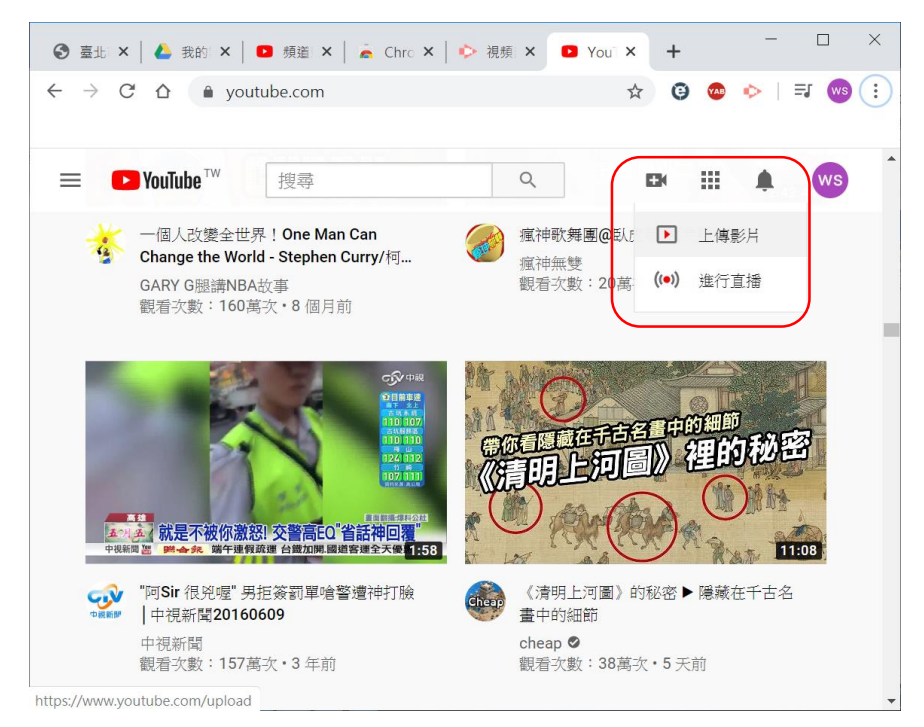

### 輸入->標題內容

| 新增分頁 <b>(1).mp4</b>                                  |        |        | 已儲存為草稿 🔀 🗙                                                     |
|------------------------------------------------------|--------|--------|----------------------------------------------------------------|
| 1 詳細資訊                                               | 2 影片元素 | 3 瀏覽權限 |                                                                |
| 詳細資料                                                 |        |        |                                                                |
| <b>標題 (必填)</b><br>測試用_1 <br>就明 <b>②</b><br>向觀眾介紹您的影片 |        | 5/100  | <complex-block><complex-block></complex-block></complex-block> |
| ■ 處理完畢                                               |        |        | 福樂名稱                                                           |

## 選擇->是否為兒童打造的影片

| 新增分頁 (1).mp4                                                                                                    | 已儲存為草稿 🔀 🗙                      |
|----------------------------------------------------------------------------------------------------|---------------------------------|
| 1 詳細資訊     2 影片元素     3 瀏覽權限                                                                                                    |                                 |
| <ul> <li>選取</li> <li>目標觀眾</li> <li>這是為兒童打造的影片嗎?(必答)</li> <li>無論您位於什麼地區,您都必須依法遵守《兒童網路隱私保護法》(COPPA)和相關法律的規範。您必須替影片加上標示,說明是否屬於為兒童打造的內容。什麼是為兒童打造的內容?</li> <li>○ 是,這是為兒童打造的影片</li> <li>○ 是,這是為兒童打造的影片</li> <li>○ 香,這不是為兒童打造的影片</li> <li>&gt; 午齡限制(進階)</li> </ul> | <complex-block></complex-block> |
| 80 處理完畢                                                                                                    | 下一步                             |

# 選擇影片發布的限制

| 新增分頁 (1).mp4                                                                                                    | 已儲存為草稿 🎘 🗙                                                                                    |
|----------------------------------------------------------------------------------------------------|-----------------------------------------------------------------------------------------------|
| 詳細資訊                                                                                                    |                                                                                               |
| 選擇發布時間以及誰可以看到您的影片<br>● 儲存或發布<br>將影片狀態設為公開、不公開或私人 <ul> <li>公開<br/>所有使用者都能看見您的影片</li> <li>設為即時首播影片 ②</li> <li>不公開<br/>知道影片連結的人都能看到您的影片</li> <li>私人<br/>只有您自己和您選擇的對象可以觀看您的影片</li> </ul> | <complex-block><complex-block><complex-block></complex-block></complex-block></complex-block> |
| ☞ 處理完畢                                                                                                    | 返回儲存                                                                                          |

1